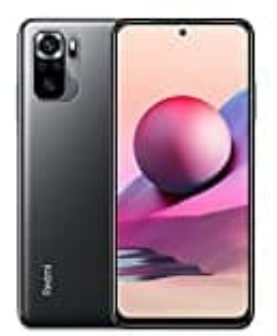

## Xiaomi Redmi Note 10S

## Wortvorschläge bearbeiten

## Art der Vorschläge ändern

Ihr könnt die Art der Vorschläge auswählen und z. B. das nächste Wort oder Emoji vorschlagen lassen.

- 1. Öffnet auf eurem Android-Smartphone oder -Tablet eine App, mit der ihr etwas eintippen könnt, z. B. Gmail oder Notizen.
- 2. Tippt auf eine Stelle, an der ihr Text eingeben könnt.
- 3. Tippt oben auf der Tastatur auf "Funktionsmenü öffnen".
- 4. Tippt auf das Dreipunkt-Menü : > Einstellungen 🛛 > Textkorrektur.
- 5. Wählt die gewünschten Optionen aus.